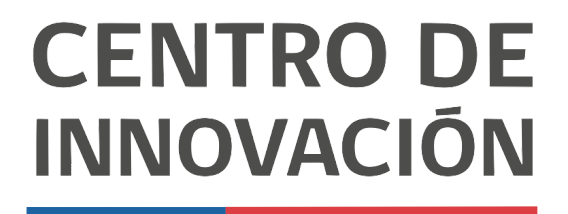

MINISTERIO DE EDUCACIÓN

## **Tutorial Google Classroom**

## Ver las entregas de trabajos de los estudiantes en Google Classroom

- 1. Accede a Google Classroom en el link <u>classroom.google.com</u> o selecciona una clase desde tu Unidad de Google Drive.
- 2. Para ver las tareas de los alumnos, primero debes dirigirte a la opción Trabajo en clase, ubicada en la parte superior central.

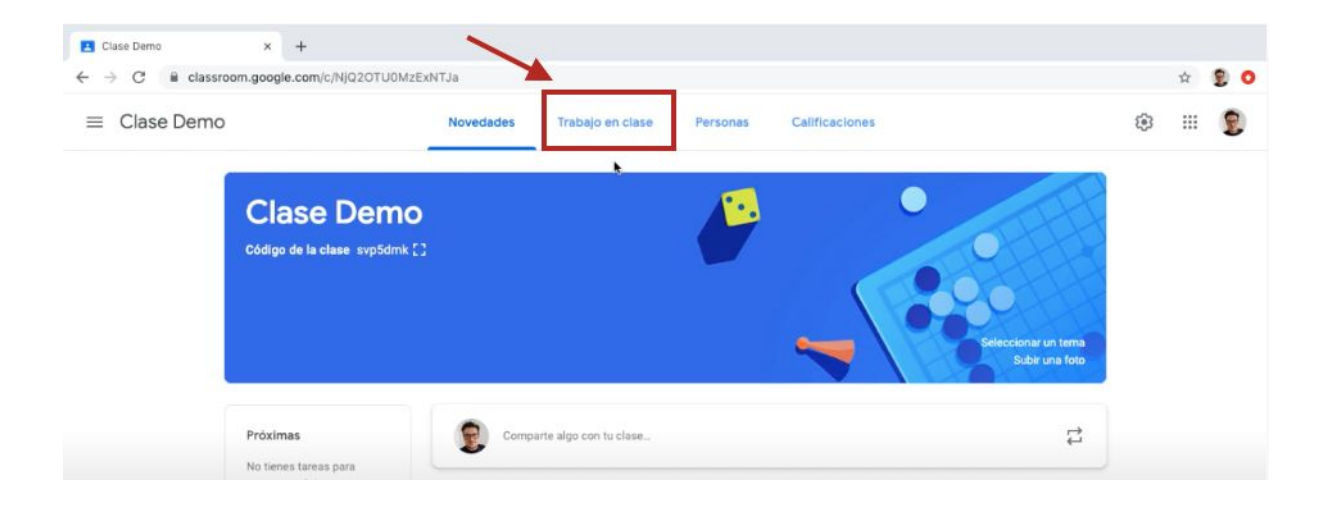

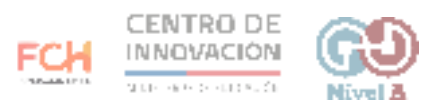

3. Aquí visualizarás todas las tareas que haz creado. Selecciona una de las tareas asignadas y haz click en Ver tarea.

| Clase Demo      | Novedades Trabajo en clase Persor        | nas Calificaciones                      | ۵ 📖 ( |
|-----------------|------------------------------------------|-----------------------------------------|-------|
|                 | + Crear                                  | e Google 📋 Carpeta de la clase en Drive |       |
| Todos los temas | Tema demo                                | 1                                       |       |
|                 | i #001 Tare clase demo                   | Publicado: 00:15                        |       |
|                 | Sin fecha limite                         | 3 3<br>Entregaron Asignadas             |       |
|                 | Trabajo de clase<br>Documentos de Google |                                         |       |

4. Al hacer click, se abrirá una nueva página donde podrás ver el estado de avance de las tareas de tus alumnos. Podrás ver cuántas tareas se han entregado, cuántas están pendientes y quienes ya han completado la tarea.

| 🗷 #001 Tare clase demo 🛛 🗙 🕂                   |                                        |                                       |                                     |                                   |   |    |
|------------------------------------------------|----------------------------------------|---------------------------------------|-------------------------------------|-----------------------------------|---|----|
| ← → C @ classroom.google.com/c/NJQ2OTU0MZEXNTJ | a/a/NjQ2OTU0MzEyMjZa/submi             | ssions/by-status/and-sort-l           | ast-name/all                        |                                   | ☆ | 20 |
| ≡ Clase Demo                                   | Instrucciones                          | Trabajo del alumno                    |                                     |                                   |   | 2  |
| Devolver 🖸 100 puntos 👻                        |                                        |                                       |                                     |                                   |   | ۲  |
| Entregadas                                     | #001 Tare clase den                    | no                                    |                                     |                                   |   |    |
| Raul P/100                                     | Entregaron Asignadas                   |                                       |                                     |                                   |   |    |
| Maria Q/100                                    | Todas + (                              | Maria 0                               | Sandra R                            | Milena B                          |   |    |
| Sandra R _/100                                 | •                                      | Second Second                         | States and                          | •                                 |   |    |
| Asignadas                                      | Raul P - Trabajo de cla_<br>Entregadas | Maria Q - Trabajo de cl<br>Entregadas | Sandra R - Trabajo de<br>Entregadas | Milena B - Trabajo de<br>Asignada |   |    |
| General Milena B                               | Correct C                              | Carley N                              |                                     |                                   |   |    |
| Carmen C                                       | Garrien C                              | Garlos N                              |                                     |                                   |   |    |
| Carlos N                                       | Carmen C - Trabajo de<br>Asignada      | Carlos N - Trabajo de<br>Asignada     |                                     |                                   |   |    |

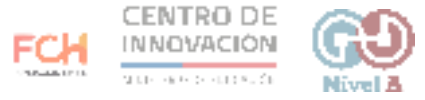

5. Bajo el resumen de tu tarea, encontrarás un filtro.

| ■ #001 Tare clase demo x + | 7F vNT 1a/a/NIO2OT1 I0M7F vMi7a/cubmic  | sions/hu-status/and-sort-l            | ast-name/all                        |                                   | * |   |
|----------------------------|-----------------------------------------|---------------------------------------|-------------------------------------|-----------------------------------|---|---|
| ≡ Clase Demo               | Instrucciones                           | Trabajo del alumno                    | 400-1-1 AUT 1107 UM                 |                                   |   | 2 |
| Devolver 🖄 100 puntos      | Ŧ                                       |                                       |                                     |                                   |   | ŝ |
| Entregadas                 | #001 Tare clase dem                     | 0                                     |                                     |                                   |   |   |
| Raul P _/100               | Entregaron Asignadas                    | _                                     |                                     |                                   |   |   |
| Maria Q/100                | Todas 😓 🗖                               |                                       | · Canada D                          | Allers D                          |   |   |
| Sandra R/100               | Radi P                                  | - Mana Q                              | Sandra K                            | Millena D                         |   |   |
| Asignadas                  | Raul P - Trabajo de cli _<br>Entregadas | Maria Q - Trabajo de cl<br>Entregadas | Sandra R - Trabajo de<br>Entregadas | Milena B - Trabajo de<br>Asignada |   |   |
| Milena B                   |                                         | (Carlos N                             |                                     |                                   |   |   |
| Carmen C                   | Carmen C                                | Carlos N                              |                                     |                                   |   |   |

6. Al hacer click, podrás filtrar las tareas de los estudiantes y así visualizarlas por categorías. Esto facilitará tu trabajo de revisión.

| #001 Tare clase demo × +     |                      |                                       |                                       |                                     |    |    |
|------------------------------|----------------------|---------------------------------------|---------------------------------------|-------------------------------------|----|----|
| ← → C 🛍 classroom.google.com | /c/NjQ2OTU0MzExNTJa/ | a/NjQ2OTU0MzEyMjZa/submis             | sions/by-status/and-sort-la           | ast-name/done                       | \$ | 20 |
| ≡ Clase Demo                 |                      | Instrucciones                         | Trabajo del alumno                    |                                     | ш  | 2  |
| Devolver                     | 100 puntos 👻         |                                       |                                       |                                     |    |    |
|                              |                      | #001 Tare clase dem                   | 0                                     |                                     |    |    |
| Entregadas                   |                      | woor rare clase dem                   |                                       |                                     |    |    |
| Raul P                       | /100                 | Todas                                 |                                       |                                     |    |    |
| Maria Q                      | /100                 | Entregadas 👸                          |                                       |                                     |    |    |
| - •                          |                      | Asignadas                             | (2) Maria Q                           | Sandra R                            |    |    |
| Sandra R                     | /100                 | Calificadas                           |                                       |                                     |    |    |
| Asignadas                    |                      | Raul P - Trabajo de cla<br>Entregadas | Maria Q - Trabajo de cl<br>Entregadas | Sandra R - Trabajo de<br>Entregadas |    |    |
| Milena B                     |                      |                                       |                                       |                                     |    |    |

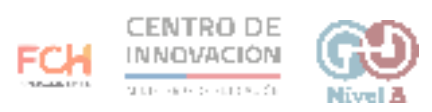

7. Para revisar una tarea, haz click en la que desees revisar para abrirla.

| ← → C 🔒 classroom.googl | e.com/c/NjQ2OTU0MzExNT | Ja/a/NjQ2OTU0MzEyMjZa/submis | isions/by-status/and-sort-            | last-name/done                      | \$<br>2 0 |
|-------------------------|------------------------|------------------------------|---------------------------------------|-------------------------------------|-----------|
| ≡ Clase Demo            |                        | Instrucciones                | Trabajo del alumno                    |                                     | <br>E     |
| Devolver                | 100 puntos 🔍           |                              |                                       |                                     | ۲         |
| Entregadas              |                        | #001 Tare clase dem          | 10                                    |                                     |           |
| Raul P                  | /100                   | Entregaron Asignadas         | 2                                     |                                     |           |
| 🗌 🕘 Maria Q             | /100                   | Entregadas -                 |                                       | Control 1                           |           |
| Sandra R                | /100                   | Radir                        | in and the second                     | Sanda R                             |           |
| Asignadas               |                        | Raul P - Trabajo de cla_     | Maria Q - Trabajo de cl<br>Frotecadas | Sandra R - Trabajo de<br>Fotrecadas |           |
| 🗌 😩 Milena B            |                        | Lindgebee                    |                                       |                                     |           |
| Carmen C                |                        |                              |                                       |                                     |           |
| Carlos N                |                        |                              |                                       |                                     |           |

8. Al abrir la tarea, podrás revisarla y calificarla.

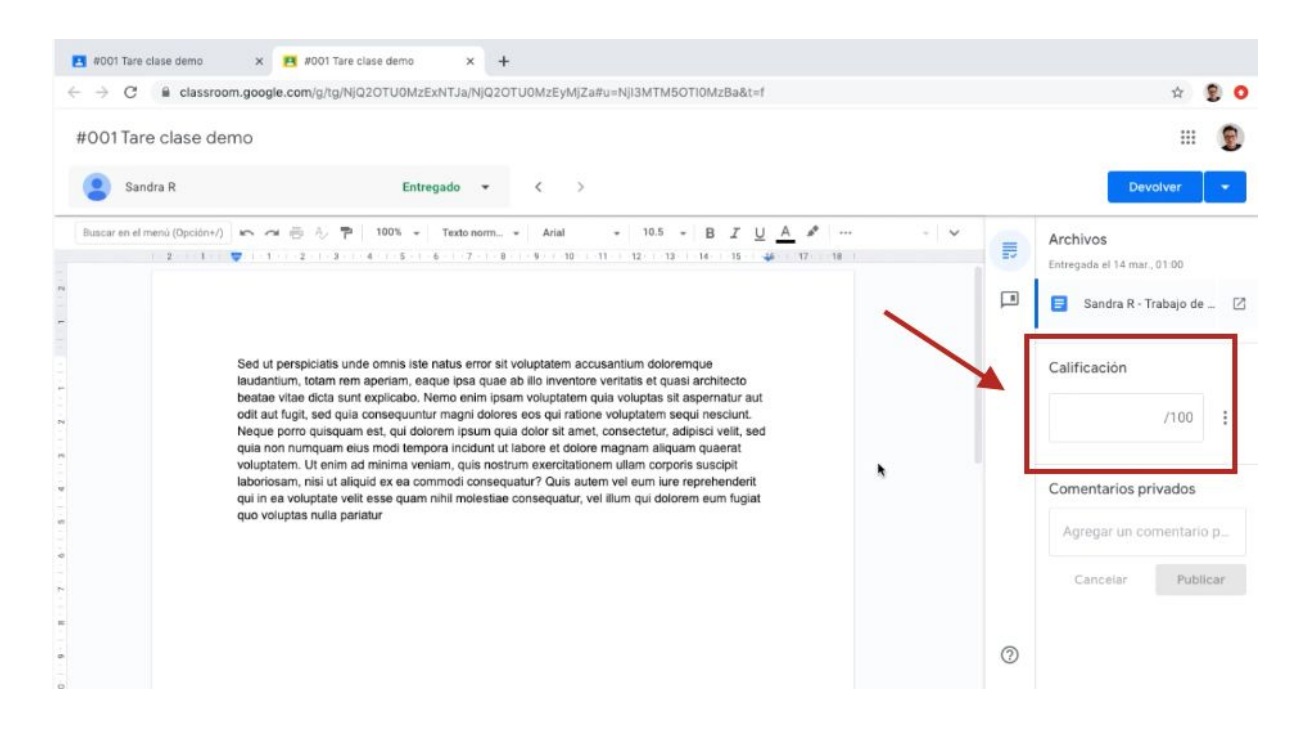

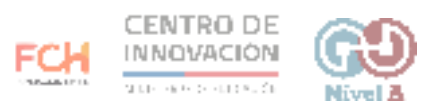

## > Consejos

Si quieres saber más sobre ver las entregas de trabajos de los estudiantes, puedes visitar este link del <u>Centro de Ayuda de Google</u>

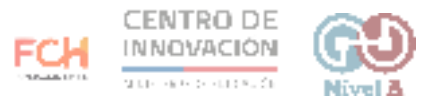